## Application to courses through studera.nu in English

Go to studera.nu: <u>www.studera.nu</u>

Click "English" on the top right of the page and go to the English version.

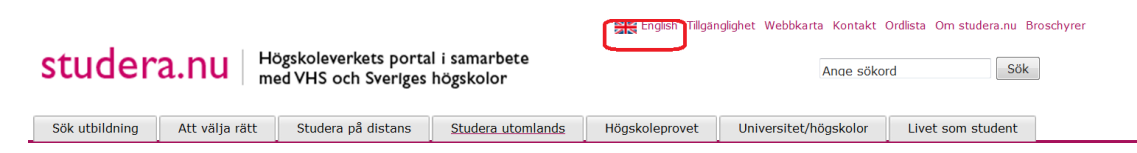

### Choose "Your pages"

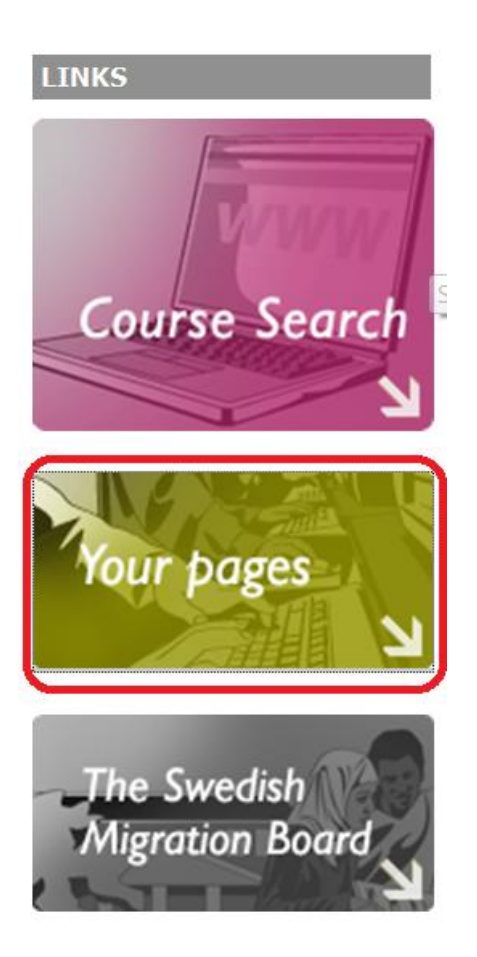

Scroll down the page and choose the right university from the menu. Click "OK".

Users **WITHOUT** a Swedish civic registration number:

- Create a user account
- Forgotten your password?

Users with a Swedish civic registration number:

- Create a user account
- Forgotten your password?

## Log on via your university or university college

Choose your university from the list below. You will then be directed to the university's own website and their login page. After a successful login, you will be returned to studera.nu and your account here.

Please note: Since your identity has been confirmed at the university website, you **will not have to enter a PIN-code** to get access to your credentials or to reply online.

| University/University college: |    |
|--------------------------------|----|
| Uppsala University             | •  |
|                                | Ok |

Senast uppdaterad: 2009-11-19

| 🤕 Gemensam webbinloggr                                                  | ning - Windows Internet Explorer                         |                                               |                            |
|-------------------------------------------------------------------------|----------------------------------------------------------|-----------------------------------------------|----------------------------|
| Attps://ca                                                              | as. <b>user.uu.se</b> /cas/login?service=https%3         | A%2F%2F 🔻 🔒 🔄 🍫 🗙 🔯 Bing                      | + ۹                        |
| 🔶 Favorites 🛛 🚖                                                         |                                                          |                                               |                            |
| Gemensam webbinlog                                                      | ggning                                                   | 🟠 🔻 🔊 👻 🖃 🚋 👻 <u>P</u> age 👻 <u>S</u> afety 🗣 | ✓ Tools ▼ ? ▼ <sup>≫</sup> |
| UPPSALA<br>UNIVERSITET                                                  | Gemensam w                                               | /ebbinloggning                                | a English                  |
| Logga in i e<br>Webbtjänsten s<br><u>A</u> nvändaridenti<br>Lösenord A: | en webbtjänst<br>om du vill använda kräver inlo<br>itet: | oggning.                                      |                            |
| LOGGA IN<br>Har du glömt di<br>Vill du byta ditt                        | itt lösenord? Klicka här<br>: lösenord? Klicka här       |                                               | ·                          |

Get to the login page of UU and fill in the information:

Go back to the login successful page at www.studera.nu, and choose "Course search"

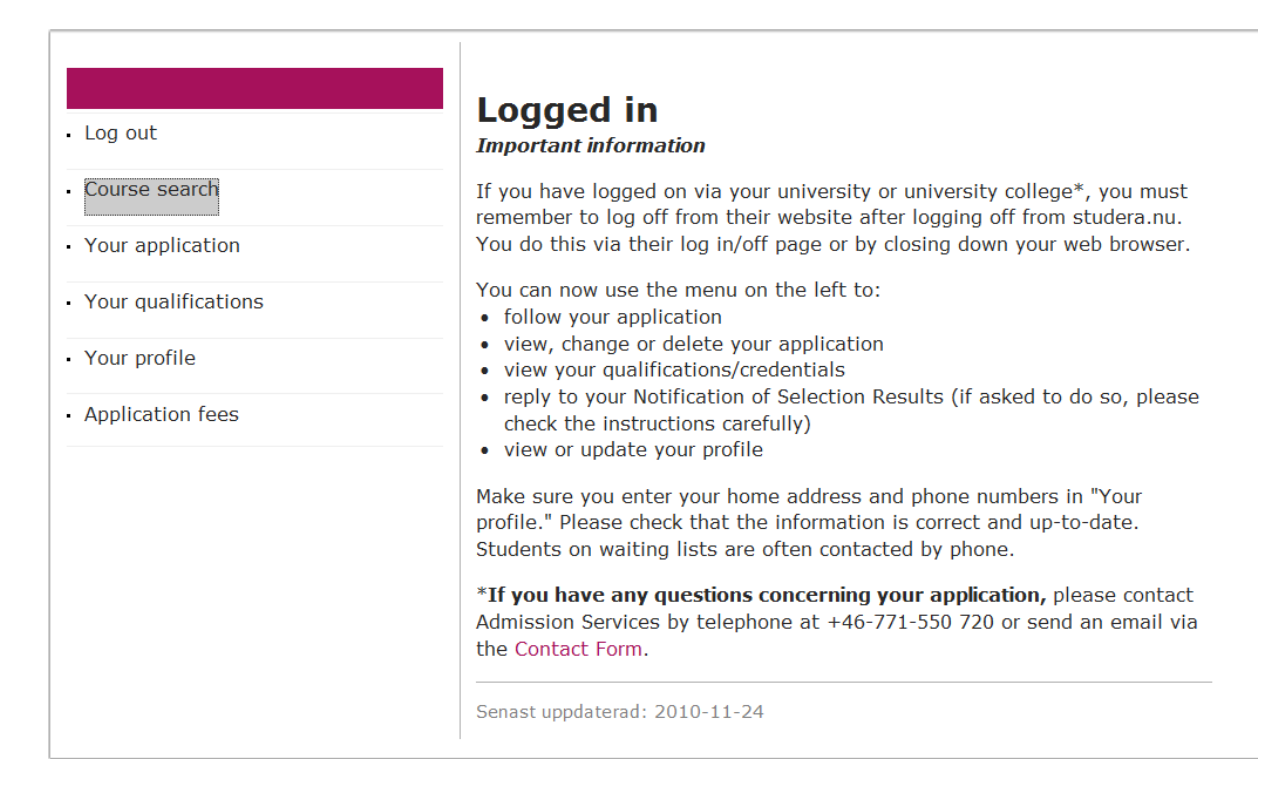

#### Get to the course search page and click "Advanced search"

| Higher Education in Sweden               | First cycle (Undergraduat   | e) Second cycle (Master's)                                                | Third cycle (Doctoral)                                       | Distance Learning                                                | FAQ                                     |
|------------------------------------------|-----------------------------|---------------------------------------------------------------------------|--------------------------------------------------------------|------------------------------------------------------------------|-----------------------------------------|
| studera.nu in English /course sea        | ırch                        |                                                                           |                                                              |                                                                  |                                         |
| Search<br>e.g. course name, course code, | ? As soo<br>you ca<br>list. | n as you find a course or program<br>n place it in your basket by clickin | me you are interested in app<br>g on the "Add" button in the | Polying to,<br>result<br>No Courses,<br>How to app<br>View/Chang | <b>(et:</b> )<br>/Programmes<br>ly<br>e |
| Semester<br>Autumn 2011                  | Search                      |                                                                           |                                                              |                                                                  |                                         |
| Advanced search >>                       |                             |                                                                           |                                                              |                                                                  |                                         |

Fill in the right information on the left column, and the search result will be displayed on the right. Click "Add" on the desired course. After choosing all the courses, click "View/Change" on the top right of the page

| Search                                        |                              | ?                                       | The results of your search are listed below. Click the "Show info" link to<br>expand your search result and find information about the course/ programmes.<br>Clicking on "Bead the course description" will take you to the website of the |                    |                                     |                                     | t: 🌐                               |                                    |
|-----------------------------------------------|------------------------------|-----------------------------------------|----------------------------------------------------------------------------------------------------|--------------------|-------------------------------------|-------------------------------------|------------------------------------|------------------------------------|
| computer<br>e.a. course name, cours           | se code, subject             |                                         | university/university college for more detailed information.                                                                                                    |                    |                                     |                                     |                                    | Ĵ                                  |
| Semester                                      | ,,                           |                                         | Tuition fee information                                                                                                    |                    |                                     |                                     |                                    |                                    |
| Autumn 2011                                   | •                            |                                         | Search Results                                                                                                    |                    |                                     |                                     |                                    |                                    |
| Only show courses o                           | pen for application          |                                         | 37 Results                                                                                                    |                    |                                     |                                     |                                    |                                    |
| Subject                                       |                              |                                         |                                                                                                    |                    |                                     |                                     |                                    |                                    |
| Computer science                              |                              | •                                       | Sort by Relevance                                                                                                    |                    |                                     |                                     |                                    |                                    |
| University                                    |                              |                                         | Name                                                                                                    | University         | Cr                                  | Level                               | More Info                          | Add                                |
|                                               |                              | •                                       |                                                                                                    |                    |                                     |                                     |                                    |                                    |
|                                               |                              |                                         | Computer Programming I                                                                                                    | Uppsala University | 5                                   | Course, First<br>Cycle              | Show info                          | Add                                |
| Place of Study                                |                              |                                         | Computer Programming I                                                                                                    | Uppsala University | 5                                   | Course, First<br>Cycle              | Show info                          | Add                                |
| Oppsala                                       |                              | Ļ                                       | Computer Networks I                                                                                                    | Uppsala University | 5                                   | Course, First<br>Cycle              | Show info                          | Add                                |
| Only show courses a                           | nd programmes that do        |                                         | Computer Architecture I                                                                                                    | Uppsala University | 5                                   | Course, First<br>Cycle              | Show info                          | Add                                |
| not require previous higher education credits |                              | S                                       | Computer Architecture I                                                                                                    | Uppsala University | 7.5                                 | Course, First                       | Show info                          | Add                                |
| Courses                                       | Study Programm               | es                                      | Computer Programming II                                                                                                    | Uppeala Upivorcity | 5                                   | Course, First                       | Show info                          |                                    |
| First Cycle                                   | First Cycle                  | s                                       |                                                                                                    | oppsala oniversity | 5                                   | Cycle                               | SHOW INTO                          | Auu                                |
| (Undergraduate)                               | (Undergraduate)              |                                         | Architecture                                                                                                    | Uppsala University | 10                                  | Second Cycle                        | Show info                          | Add                                |
| (Graduate, i.e.<br>Master's)                  | (Graduate, i.e.<br>Master's) |                                         | Master Programme in<br>Computer Science                                                                                                    | Uppsala University | 120                                 | Study<br>programme,<br>Second Cycle | Show info                          | Closed for<br>late<br>applications |
| Rate of Study<br>Full-time<br>Part-time       |                              | ?                                       | Master Programme in<br>Computer Science Sino-<br>Swedish Master, Computer<br>Science - Software<br>Engineering                                                                                                    | Uppsala University | 120                                 | Study<br>programme,<br>Second Cycle | Show info                          | Closed for<br>late<br>applications |
| Distance Learning ?                           |                              | ?                                       | Master Programme in Human<br>- Computer Interaction                                                                                                    | Uppsala University | 120                                 | Study<br>programme,<br>Second Cycle | Show info                          | Closed for<br>late<br>applications |
|                                               |                              |                                         | Computer Assisted Image<br>Analysis II                                                                                                    | Uppsala University | 10                                  | Course,<br>Second Cycle             | Show info                          | Add                                |
|                                               |                              | Master Programme in<br>Embedded systems | Uppsala University                                                                                                    | 120                | Study<br>programme,<br>Second Cycle | Show info                           | Closed for<br>late<br>applications |                                    |
| Hide advanced search >                        | Hide advanced search >>      |                                         | Project CS                                                                                                    | Uppsala University | 30                                  | Course,<br>Second Cycle             | Show info                          | Add                                |
| Clear Search                                  |                              | 211                                     | Software Engineering                                                                                                    | Uppsala University | 5                                   | Course,<br>Second Cycle             | Show info                          | Add                                |

### Click "To application" to apply for the course(s)

| Higher Edu                      | Your basket                                                                                                    | U C                                 |                                                              |                        | Close b  | oasket |
|---------------------------------|----------------------------------------------------------------------------------------------------|-------------------------------------|--------------------------------------------------------------|------------------------|----------|--------|
| nigher Luu                      | Name                                                                                                    | University                          | Cr                                                           | Level                  | Delete   |        |
| studera.nu i                    | Distributed Information Systems                                                                                       | Uppsala Universit                   | :y 5                                                         | Course, First<br>Cycle | Delete   |        |
| Search<br>1DT066<br>e.g. course | Rate of Study: 33%<br>Period: Autumn 2011 Period 2<br>Place of Study: Uppsala<br>Read the course description (open ir | Dea<br>Cod<br>Dist<br>a new window) | adline for Applying: 2<br>le: UU-11237<br>tance Learning: No | 2011-04-15             |          | Ŧ      |
| Semeste                         |                                                                                                    |                                     |                                                              |                        | To appli | cation |
| Only show                       | v courses open for application                                                                                        | 1 Result                            |                                                              |                        |          |        |
| Subject<br>All subjects         |                                                                                                    | Sort by Relevance                   |                                                              |                        |          |        |

Click "Next"

#### studera.nu Applying to higher education in Sweden 2 1 3 **Edit/Delete Prioritize** Additional qualifications applicationand send alternatives alternatives your application Application --> Edit/Delete application alternatives Autumn Semester 2011 If you do not want to take a certain course, you can delete it here. If you are following a study programme this is where you specify your application. You can either apply for a course as an independent course or as a course within your programme. Please check the options for each course. To resubmit an application for a deleted course To resubmit an application for a previously selected (and now deleted) course or study programme, click 'Late application'. Course/Programme Distributed Information Systems 5.0 cr Day-time, 33% Normal teaching Apply for/within... Code UU-11237 Master Programme in Delete Computer Science Uppsala University, Uppsala Single subject course Autumn term 2011 Tuition fee, first instalment: Not available Total course/programme fee: Not available Next >> Cancel

And "Next"

# **studera.nu** Applying to higher education in Sweden

| 1            | 2            | 3                         |
|--------------|--------------|---------------------------|
| Edit/Delete  | Prioritize   | Additional qualifications |
| application- | application- | and send                  |
| alternatives | alternatives | your application          |

## Application --> Prioritize your application entries Autumn Semester 2011

Rank the courses/programmes you have selected in order of preference, from 1 and downwards: Your first hand choice must be given priority 1, your second priority 2 and so on. (If you have applied for a course both as an independent course and as part of a programme, you must rank the latter higher than the independent course).

Click 'Sort' to view your ranking and then 'Next' to confirm.

#### Adding courses

When adding courses and/or programmes to your application at a later stage, you can change your entire ranking order according to your preference. Then click 'Sort' to view the new order and 'Next' to confirm.

| Sort<br>Priority order | Code     | Course/Programme                                                                                                    |         |
|------------------------|----------|----------------------------------------------------------------------------------------------------|---------|
| 1                      | 00-11237 | Scr Day-time, 33%<br>Master Programme in Computer Science<br>Normal teaching<br>Uppsala University, Uppsala<br>Autumn term 2011<br>Tuition fee, first instalment: Not available<br>Total course/programme fee: Not available |         |
| << Back                |          | Cancel                                                                                                    | Next >> |

Then "Send application".

NOTE: the two checkboxes should be left empty!

| studera.nu Applying to higher education in Sweden |              |                           |  |  |
|---------------------------------------------------|--------------|---------------------------|--|--|
| 1                                                 | 2            | 3                         |  |  |
| Edit/Delete                                       | Prioritize   | Additional qualifications |  |  |
| application-                                      | application- | and send                  |  |  |
| alternatives                                      | alternatives | your application          |  |  |

## Application --> Send in additional documents

#### Autumn Semester 2011

Check the relevant box(es) under "Additional data" below, indicating which documents you are going to send in. Select from which country your documents will be sent. This will help us expedite the processing of your application. If you will be sending documentation of studies from more than one country, check the box and choose the country for where the majority of your studies took place.

Do not forget to print and sign the cover sheet to go with your supporting documents.

#### Additional data Read more

|    | Check this box if you will send in records of completed upp<br>secondary education. Also scroll down to the country when<br>completed your studies.                           | oer<br>e you | <select country=""></select> | •                |
|----|----------------------------------------------------------------------------------------------------|--------------|------------------------------|------------------|
|    | Check this box if you will send in academic records or a certificate/diploma from a HE institution. Also scroll down the country where you are studying/your degree was award | to<br>ded    | <select country=""></select> | •                |
| << | Back Cancel                                                                                                    |              | (                            | Send application |

Get the application successful page. One can check more details by choosing the different items on the left.

| Log out                                 |  |
|-----------------------------------------|--|
| Course search                           |  |
| <ul> <li>Your application</li> </ul>    |  |
| <ul> <li>Your qualifications</li> </ul> |  |
| Your profile                            |  |
| <ul> <li>Application fees</li> </ul>    |  |

# We have received your application for Autumn Semester 2011

## An email confirming the receipt of your application will soon be sent to your email address

If you want to view or make any changes to your application, you can do so by following the link "Your application" in the menu to the left. This is also where you will be able to check on the processing of your application.

You will be able to view and update your personal data in "Your profile" and below "Your credentials" you will be able to view the credentials and other qualifications that have been registered in your name.

View and reply to the notification of selection results in "Your pages" Once the Notification of Selection Results has been published in "Your pages" you will receive an email asking you to reply to the offers made. The Notification of Selection Results will also be accessible as a PDF file (for printing). No admission notifications will be sent by regular post.

Please check your personal data below. If you need to add or change any data, go to "Your profile" on "Your pages" and make any updates there.

#### **Courses/Programmes**

| Prio | Code     | Course/Programme                                                         |
|------|----------|--------------------------------------------------------------------------|
| 1    | UU-11237 | <b>Distributed Information Systems</b><br>5cr Day-time, 33%              |
|      |          | ,<br>Normal teaching<br>Uppsala University, Uppsala, Autumn<br>term 2011 |